## Neuen Benutzer und BiPro-Abruf einrichten

1. Im Vermittlerportal der Alte Leipziger <u>www.vermittlerportal.de</u> mit Benutzername und Passwort anmelden:

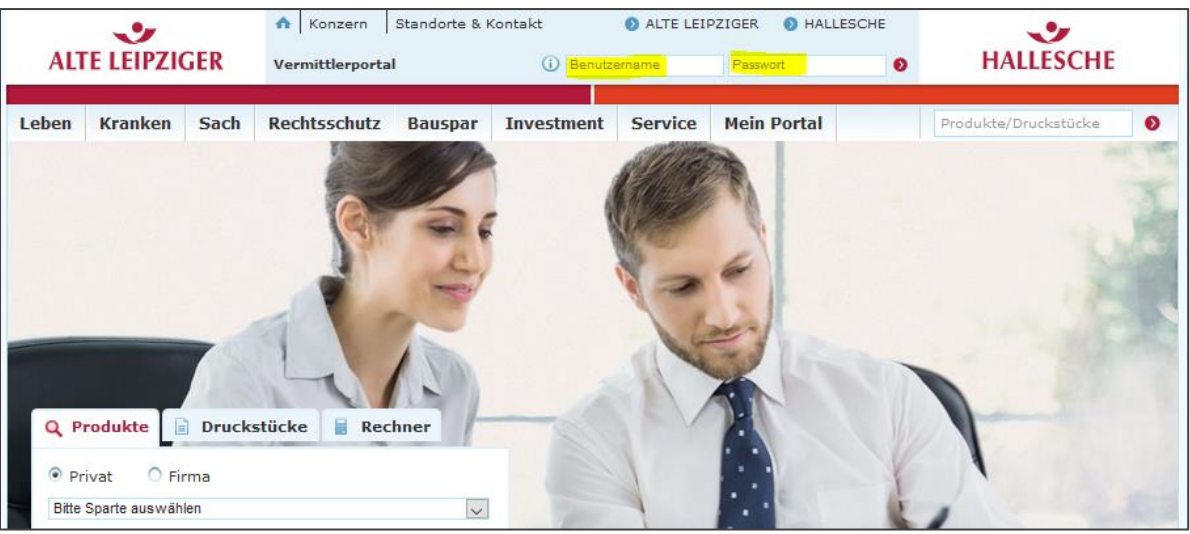

2. Wählen Sie im Menu **"Mein Portal" → Einstellungen** 

|                           | •        |      | ♠   | Konzern    | Standorte & K | (ontakt         | ALT  | TE LEIPZIGER                                     | HALLESCHE        |   | •                    |   |
|---------------------------|----------|------|-----|------------|---------------|-----------------|------|--------------------------------------------------|------------------|---|----------------------|---|
| ALT                       | E LEIPZI | GER  | >   |            | > Gesamtsicht |                 |      |                                                  | \delta Abmelden  |   | HALLESCHE            |   |
|                           |          |      |     |            |               |                 |      |                                                  |                  |   |                      |   |
| Leben                     | Kranken  | Sach | Rec | htsschutz  | Bauspar       | Investment      | Serv | ice Mein                                         | Portal           | - | Produkte/Druckstück  | Ð |
|                           |          |      |     | Start > Me | > Aktuelles   |                 |      | > Selektion                                      | en & GDV Downloa | 9 | > Rechner & Software |   |
| Mein Porta                | al       |      |     | E-Mail     | > E-Mail      | d Vertragsausku | oft  | <ul> <li>Produktic</li> <li>Makler ex</li> </ul> | n & Vergütung    |   | > Abmelden           |   |
| <ul> <li>Aktue</li> </ul> | elles    |      |     |            | > Schaden-Se  | ervice          | inc. | > Finstellur                                     | gen              |   |                      |   |
| E-Mai                     | I        |      |     | 🔤 Kein     |               |                 |      |                                                  | 3                |   |                      |   |

3. Wählen Sie anschließend im Menu auf der linken Seite "Benutzer"

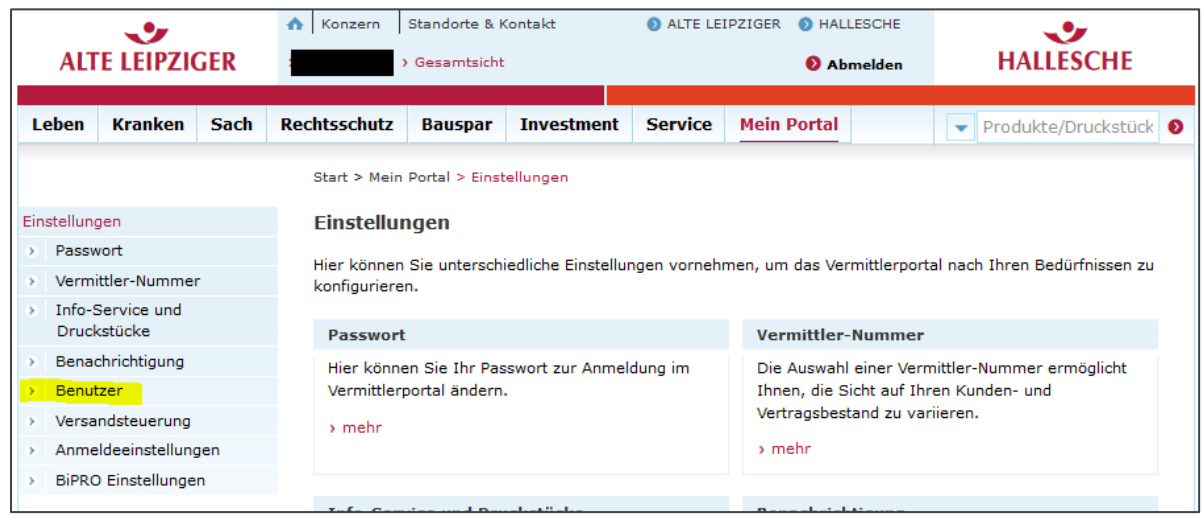

4. Wählen Sie anschließend im Hauptfeld **"Neuen Benutzer anlegen"** und legen Sie einen neuen Benutzer an und wählen Sie anschließend **"Neuanlegen"** 

|                                                                                                    | Start > Mein Portal > Einstellu                                                                             | ingen > Benutzer |  |  |  |  |  |
|----------------------------------------------------------------------------------------------------|----------------------------------------------------------------------------------------------------|------------------|--|--|--|--|--|
| Einstellungen                                                                                                    | Benutzerverwaltung                                                                                          |                  |  |  |  |  |  |
| Passwort     Hier können Sie einen neues Benutzerkonto anlegen                                                                                                    |                                                                                                    |                  |  |  |  |  |  |
| Vermittler-Nummer                                                                                                    | nier komen die einen neues behutzerkonto anlegen.                                                           |                  |  |  |  |  |  |
| <ul> <li>Info-Service und<br/>Druckstücke</li> </ul>                                                                                                    | <ul> <li>Stammdaten ①</li> </ul>                                                                            |                  |  |  |  |  |  |
| > Benachrichtigung                                                                                                    | Benutzerkennung:*                                                                                           | Mustermann-BiPro |  |  |  |  |  |
| Ø Benutzer                                                                                                    | Gültigkeitsdauer:                                                                                           | 31.12.9998       |  |  |  |  |  |
| <ul> <li>Versandsteuerung</li> </ul>                                                                                                    | Passwort*                                                                                                   | ••••             |  |  |  |  |  |
| > Anmeldeeinstellungen                                                                                                    |                                                                                                    |                  |  |  |  |  |  |
| <ul> <li>BiPRO Einstellungen</li> </ul>                                                                                                    | Passwort (Wdh.):*                                                                                           |                  |  |  |  |  |  |
| Sie sind mit der Sicht auf den<br>Gesamtbestand angemeldet. Die<br>Anzeige der Ansprechpartner zu<br>vertrieblichen Fragen ist erst<br>nach Auswahl einer Verbund-<br>Vermittlernummer möglich.<br>Diese können Sie > hier ändern. | Anrede:*<br>Titel:<br>Vorname:<br>Name:*<br>E-Mail-Adresse:*<br>Telefon (Mobil):<br>Telefon (Geschäftlich): | Herr O Frau      |  |  |  |  |  |
|                                                                                                    | Profil und Rechte ①                                                                                         | U                |  |  |  |  |  |
|                                                                                                    | * Pflichtfeld                                                                                               |                  |  |  |  |  |  |
|                                                                                                    |                                                                                                    | Neuanlegen       |  |  |  |  |  |

## 5. Wählen Sie nun im linken Menu den Punkt "BiPRO Einstellungen"

| instellungen                                                                   | Benutzerverwaltung                                                                                                |                       |                                                                   |                            |                |  |  |
|--------------------------------------------------------------------------------|----------------------------------------------------------------------------------------------------|-----------------------|-------------------------------------------------------------------|----------------------------|----------------|--|--|
| Passwort                                                                       | In discuss Observices where the models from two accounted as yield. The latence of the distribution of the second |                       |                                                                   |                            |                |  |  |
| Vermittler-Nummer                                                              | Benutzer anmelden« einen Benutzer hinzufügen. Bei Auswahl einer Benutzerkennung kann ein vorhandenes              |                       |                                                                   |                            |                |  |  |
| <ul> <li>Info-Service und<br/>Druckstücke</li> </ul>                           | Benutzerkonto bearbeitet wen<br>gelöscht(1) werden.                                                               | den. Über die Icons I | können Benutzer bearbeitet(d                                      | '), gesperrt/entsp         | errt( 🖬 ) oder |  |  |
| Benachrichtigung                                                               | THE REAL PROPERTY AND ADDRESS OF                                                                                  |                       |                                                                   |                            |                |  |  |
|                                                                                | NELLED BEALLIZER ANDELED                                                                                          |                       |                                                                   |                            |                |  |  |
| Benutzer                                                                       | Neuen Benutzer anlegen                                                                                            |                       |                                                                   |                            |                |  |  |
| Benutzer<br>Versandsteuerung                                                   | neuen Benutzer anlegen                                                                                            |                       |                                                                   |                            |                |  |  |
| Benutzer     Versandsteuerung     Anmeldeeinstellungen                         | Renutzerkennung o                                                                                                 | Name o                | Letzter Login 👙                                                   | Status 😄                   |                |  |  |
| Benutzer     Versandsteuerung     Anmeldeeinstellungen     BiPRO Einstellungen | Renutzerkennung e                                                                                                 | Name 😄                | Letzter Login 🔶<br>22.03.2018, 18:30 Uhr                          | Status 😄<br>aktiv          | ő              |  |  |
| Benutzer     Versandsteuerung     Anmeldeeinstellungen     BiPRO Einstellungen | Renutzerkennung ÷                                                                                                 | Name 😄                | Letzter Login 🖨<br>22.03.2018, 18:30 Uhr<br>22.03.2018, 18:53 Uhr | Status 😄<br>aktiv<br>aktiv | d<br>d 1 2     |  |  |

6. Setzen Sie bei "Bereitstellung aktivieren" den Haken und wählen Sie "Übernehmen"

|                                                                  | man in a literature material discussion of the second                                                         | 00 100                         |            |  |  |
|------------------------------------------------------------------|----------------------------------------------------------------------------------------------------|--------------------------------|------------|--|--|
| Einstellungen                                                    | Bereitstellung von Dokumenten über Bil                                                                        | RO 430                         |            |  |  |
| > Passwort                                                       | Einstellungen für Vermittler-Nummer                                                                           |                                |            |  |  |
| Vermittler-Nummer                                                |                                                                                                    | -                              |            |  |  |
| <ul> <li>Info-Service und<br/>Druckstücke</li> </ul>             | Bereitstellung aktivieren: ()                                                                                 |                                |            |  |  |
| > Benachrichtigung                                               | Vorgangsbezogener Download: 💿                                                                                 |                                |            |  |  |
| Benutzer                                                         | Beginn der Datenbereitstellung: 0                                                                             | 22.03.20180                    |            |  |  |
| Versandsteuerung                                                 | E-Mail-Adresse Ansprechpartner: ①<br>Optimierung für Clientsoftware:<br>Tage bis zur Abholungsaufforderung: ① | max.mustermann@mustermakler.de |            |  |  |
| Anmeldeeinstellungen                                             |                                                                                                    | BTIX                           |            |  |  |
| BiPRO Einstellungen                                              |                                                                                                    | 10                             | •          |  |  |
| Sie sind mit der Sicht auf den<br>Gesamtbestand angemeldet. Die  | Offene Ueferungen bis zur Abholungsaufforderung:                                                              | 1000                           | ÷          |  |  |
| Anzeige der Ansprechpartner zu<br>vertrieblichen Fragen ist erst | Älteste offene Lieferung*:                                                                                    | 01.01.10000                    |            |  |  |
| nach Auswahl einer Verbund-                                      | Offene Lieferungen*:                                                                                          | 0                              |            |  |  |
| Diese können Sie > hier ändern.                                  | *Stand 22.03.2018 00:00:00                                                                                    |                                |            |  |  |
|                                                                  |                                                                                                    | Abbrenchern                    | Übernehmen |  |  |

- 7. Melden Sie sich nun vom Vermittlerportal ab.
- 8. Melden Sie sich erneut mit dem neuen Benutzernamen und Passwort im Vermittlerportal an
- 9. Sie werden aufgefordert ein neues Passwort zu vergeben.
- 10. Mit dem neuen Benutzernamen und Passwort können nun die BiPro-Daten durch die entsprechende Software abgerufen werden.